V23.0 までのマスタ-は「旧枠材パターン」に保存されます。「旧枠材パターン」のグループをコピーして、新たに グループを追加します。

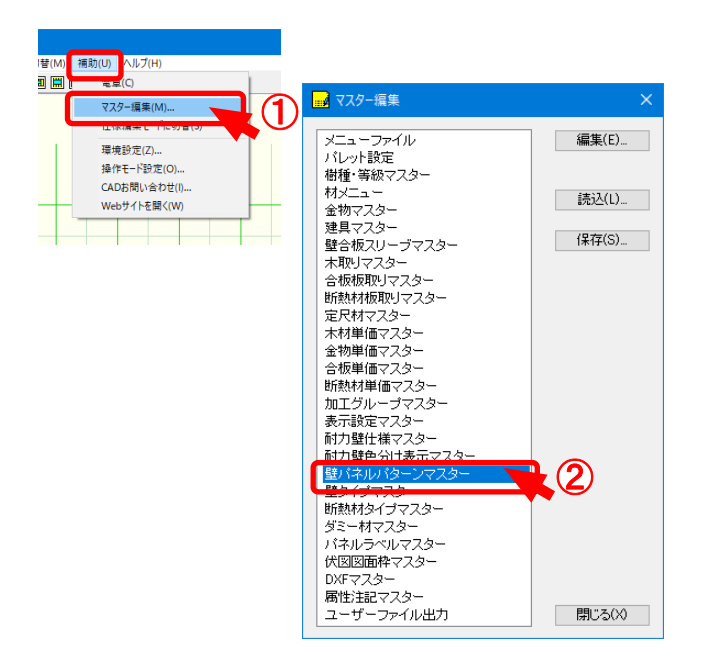

■ 壁パネルパターンマスター

(補助) – 〔マスター編集〕を選択します。
 ②「壁パネルパターンマスター」をクリックします。

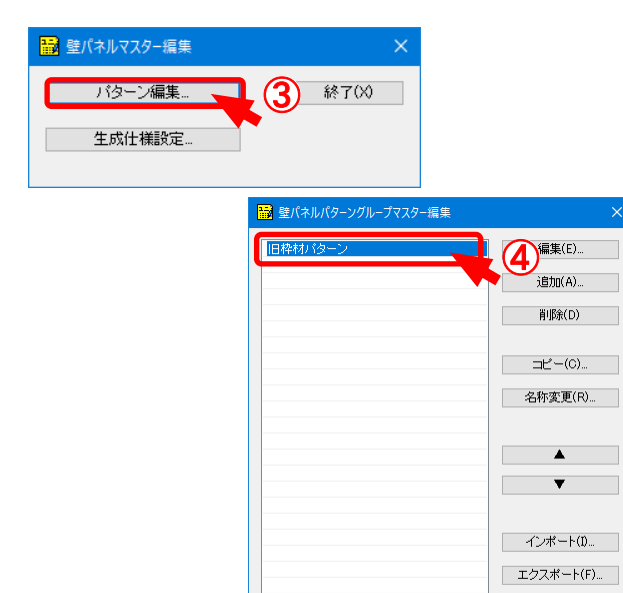

 ③「パターン編集」を選択します。
 ④「旧枠材パターン」をクリックします。
 ※登録されていた枠材マスターは、「旧枠材パターン」に 保存されています。

閉じる(X)

| 🔜 旧枠材パターン                                                                                                    | ×                                            | 1 | 壁パネルパターン確認 |            |                                                                                    |                                           |    |     |    |              |    |                 | ×  |
|----------------------------------------------------------------------------------------------------|----------------------------------------------|---|------------|------------|------------------------------------------------------------------------------------|-------------------------------------------|----|-----|----|--------------|----|-----------------|----|
| ※小屋壁(上下枠無し)<br>☆バルコニー手摺<br>☆垂れ壁<br>☆小屋壁(上枠無)<br>☆腰壁<br>☆袖壁<br>内部大壁<br>内部大壁<br>内部支壁<br>四方(前口部下)<br>垂れ属<br>垂壁用 | 確認(E)<br>道加(A)<br>削除(D)<br>コピー(C)<br>名称変更(R) | 1 | 名称         |            | 材成<br>なし)<br>H<br>なし)<br>H<br>M<br>なし)<br>H<br>M<br>なし)<br>H<br>M<br>なし)<br>H<br>M | 材巾<br>壁厚と同じ<br>105<br>105<br>壁厚と同じ<br>105 | 3  | × × | 全壁 | ₩ <u>+</u> ₩ |    | 中抜き間口<br>-<br>- | 際心 |
| 外壁(下屋・ベランタ部)<br>大壁<br>大壁(大大)<br>大壁(大丸)<br>山型(間口上)<br>巾=60壁パネル                                                | ▲<br>▼                                       |   |            | 等級<br>00 前 | <b>厚</b> さ<br>10余                                                                  | \$ #1                                     | 種類 | 外周  | 中通 | 対機           | 対柱 | 現場施工            |    |
| は合称の」上C壁<br>矢切パネル<br>腰壁<br>腰壁用<br>袖壁<br>逆T型(縦枠・上枠無)<br>マ                                                     | グループ間コビー<br>閉じる(X)                           |   |            |            |                                                                                    |                                           |    |     |    |              |    |                 |    |

#### ■旧枠材パターン

1 旧枠材パターンは、「確認」をクリックし、登録内容を確認できます。

※『旧枠材パターン』のデータは旧バージョンのため、編集や削除ができません。 旧枠材パターンのグループをコピーして、新たにグループを追加することは可能です。

| 枠材パターン            | 編集( <u>E</u> )     | 旧枠材バターン              | 編集( <u>E</u> )             |
|-------------------|--------------------|----------------------|----------------------------|
| キハダーノ             | ictro (A)          | 旧枠材バターン変更            | 1004-111                   |
| ランシルバン シ<br>建設パネル |                    | NEサンブルバタ 🔡 旧枠材パターン変更 | Ē.                         |
|                   | 肖·『除(D)            | NE建設パネル              |                            |
|                   |                    | ※小屋壁(上ト枠無            | し) ^ 編集(E)                 |
|                   |                    | マバルコニーナ省             | (a)                        |
|                   | <u>⊐Ľ∽(©)</u>      | ※ 垂毛室                | 15/JU(A)                   |
|                   |                    | 人 時度                 | #IRA(D)                    |
|                   | 名称変更( <u>R</u> )   | 小加重                  | fips(D)                    |
|                   |                    | 内部大肆                 |                            |
|                   | _                  | 内部直壁                 |                            |
|                   |                    | 四方枠                  |                            |
|                   | ×                  | 四方(開口部下)             |                            |
|                   |                    | 垂れ隅                  | 夕弥亦再(D)                    |
| 旧枠材バターン変更         | OK                 | ● 壁用                 |                            |
|                   |                    | 外壁(下屋・ベランダ           | 音序)                        |
|                   | キャンセル              | 大壁                   |                            |
|                   |                    | 大壁(大大)               |                            |
|                   |                    | 大壁(大真)               | <b>T</b>                   |
|                   | エクスポート( <u>F</u> ) | 山型(開口上)              |                            |
|                   |                    | 中=60壁パネル             |                            |
|                   |                    | 床合板の上に壁              | グルーブ問っピ                    |
|                   | 881" 7 (\)         | 矢切バネル                | 577 518142                 |
|                   |                    | 腰壁                   |                            |
|                   |                    |                      |                            |
|                   |                    | 袖壁                   |                            |
| 卆材 パターン │を 撰 択    | !し,「コピー   をクリック    | 逆T型(縦枠・上枠無           | <ul> <li>閉じる(X)</li> </ul> |
|                   |                    |                      |                            |
|                   |                    |                      |                            |
| 新 ににハターンマスタ       | ーか作成されます。          | 新たに作成されたパ            | ターンマフターけら                  |
| 利ににバリーノマスリ        |                    | 新 たに作 成 されたパ         | ターンマスターに                   |

壁パネルパターン編集でパネルの「生成パターン」を登録します。 登録した生成パターンを「生成仕様設定」で仕様ごとにグループ分けして登録します。

<パターン編集>

<生成仕様設定>

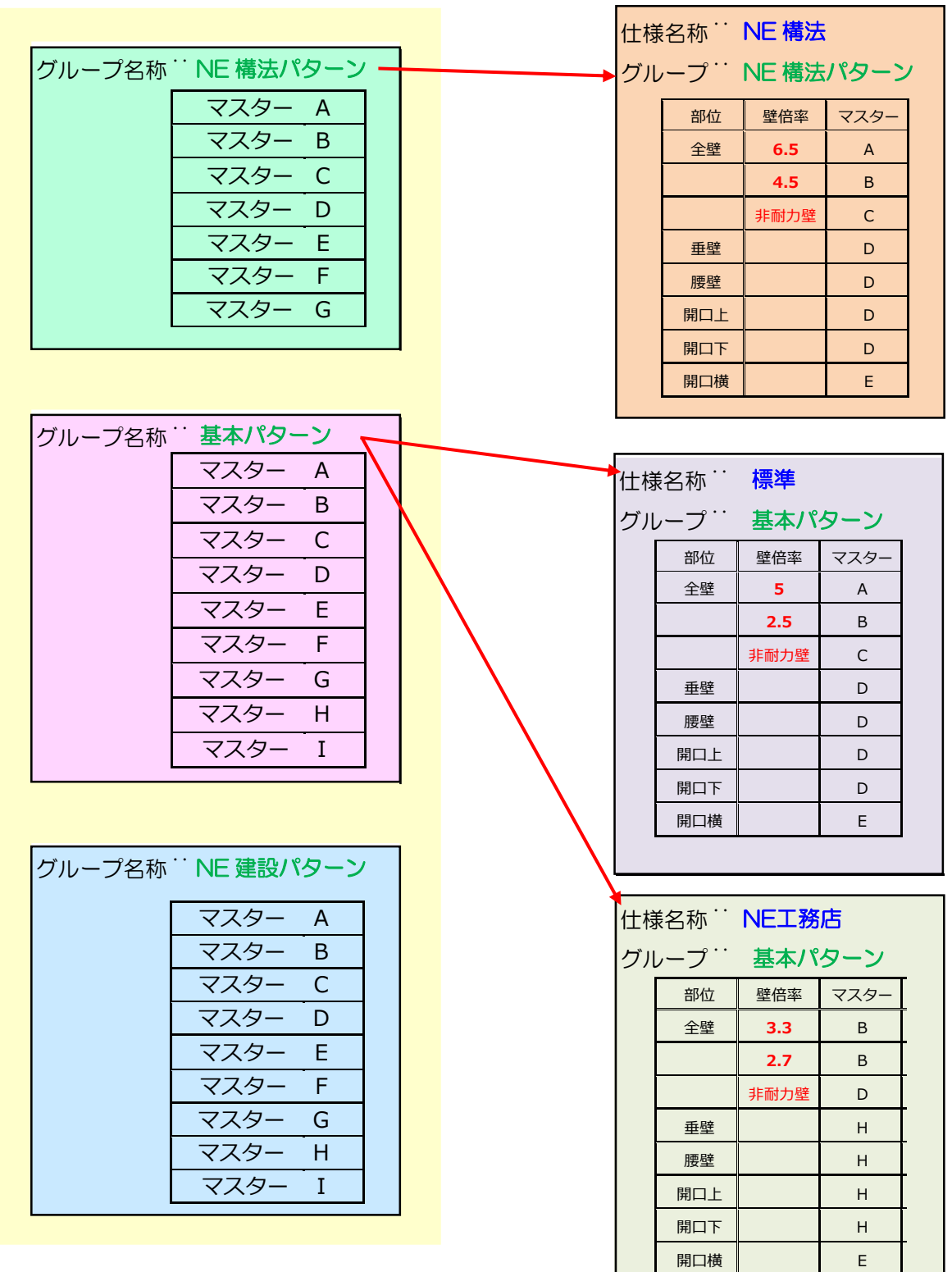

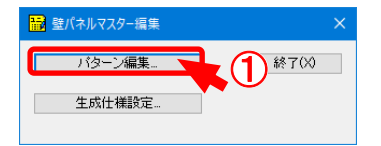

| 👪 壁パネルパターングループマスター編集 | >         | < l   |
|----------------------|-----------|-------|
| 旧枠材パターン              | 編集(E)     |       |
|                      | 追加(A)     | )     |
|                      | 削除(D)     |       |
|                      | コピー(C)_   |       |
| グループ追加               |           | ×     |
| 名前 標準バターン            |           | OK    |
|                      |           | キャンセル |
|                      |           |       |
|                      | インポート(1)  |       |
|                      | エクスポート(F) |       |
|                      | 閉じる(X)    |       |

## ■パターン編集

壁パネル生成パターンを登録します。

- ①「パターン編集」をクリックします。
- ②「追加」をクリックし、グループを追加します。
- ③ グループ名を入力し、「OK」をクリックします。

- ④ パターンを追加するグループ名をクリックします。
- ⑤「追加」をクリックし、枠材パターン、合板パターンを 登録します。

| 標準パターン                                                                                                    |                  |                                                                                                    |                                                                                                    |                                                                                                    | 編                                          | 集(E)<br>动(A)                                                                                         |                                                                |                                                                                                    |                     |          |
|----------------------------------------------------------------------------------------------------|------------------|----------------------------------------------------------------------------------------------------|----------------------------------------------------------------------------------------------------|----------------------------------------------------------------------------------------------------|--------------------------------------------|----------------------------------------------------------------------------------------------------|----------------------------------------------------------------|----------------------------------------------------------------------------------------------------|---------------------|----------|
|                                                                                                    |                  |                                                                                                    |                                                                                                    |                                                                                                    |                                            | 184 (=)                                                                                              |                                                                |                                                                                                    | 5                   | Γì       |
|                                                                                                    | <mark>₩</mark> 標 | 隼パター                                                                                                    | -v                                                                                                    |                                                                                                    |                                            |                                                                                                    |                                                                | ×                                                                                                    | 5                   | <b>z</b> |
|                                                                                                    |                  |                                                                                                    |                                                                                                    |                                                                                                    |                                            |                                                                                                    |                                                                |                                                                                                    | 1                   | 立        |
|                                                                                                    | 四方               | 枠                                                                                                    |                                                                                                    |                                                                                                    |                                            | 編                                                                                                    | <b>諜</b> (E)                                                   |                                                                                                    |                     |          |
|                                                                                                    |                  |                                                                                                    |                                                                                                    |                                                                                                    |                                            | if                                                                                                   | ∃thn(A)                                                        |                                                                                                    |                     |          |
|                                                                                                    |                  |                                                                                                    |                                                                                                    |                                                                                                    |                                            |                                                                                                    | 2000/17                                                        |                                                                                                    |                     |          |
|                                                                                                    |                  |                                                                                                    |                                                                                                    |                                                                                                    |                                            | 肖                                                                                                    | икि(D)                                                         |                                                                                                    |                     |          |
|                                                                                                    |                  |                                                                                                    |                                                                                                    |                                                                                                    |                                            |                                                                                                    |                                                                |                                                                                                    |                     |          |
|                                                                                                    |                  |                                                                                                    |                                                                                                    |                                                                                                    |                                            |                                                                                                    |                                                                |                                                                                                    |                     |          |
|                                                                                                    |                  |                                                                                                    |                                                                                                    |                                                                                                    |                                            |                                                                                                    | (C)                                                            |                                                                                                    |                     |          |
|                                                                                                    |                  |                                                                                                    |                                                                                                    |                                                                                                    |                                            |                                                                                                    |                                                                |                                                                                                    |                     |          |
|                                                                                                    |                  |                                                                                                    |                                                                                                    |                                                                                                    |                                            | 名称                                                                                                   | 咳更(R)                                                          | )                                                                                                    |                     |          |
|                                                                                                    |                  |                                                                                                    |                                                                                                    |                                                                                                    |                                            |                                                                                                    |                                                                |                                                                                                    |                     |          |
|                                                                                                    |                  |                                                                                                    |                                                                                                    |                                                                                                    |                                            |                                                                                                    |                                                                |                                                                                                    |                     |          |
| ルパターン追加                                                                                                    |                  |                                                                                                    |                                                                                                    |                                                                                                    |                                            |                                                                                                    |                                                                |                                                                                                    |                     |          |
| ルパターン追加<br>四方枠                                                                                                    |                  |                                                                                                    |                                                                                                    |                                                                                                    |                                            | 全壁間                                                                                                  | コト、開口材                                                         | 1 問口下 (                                                                                               | 中拔き開口               |          |
| ルパターン追加<br>四方枠<br>珍ーン                                                                                                    |                  |                                                                                                    |                                                                                                    |                                                                                                    |                                            | 全壁間の                                                                                                 | 그는 많이야                                                         | 1 四下 (                                                                                                | 中核志聞口               |          |
| ルパターン追加<br>四方枠<br>やターン<br>材種                                                                                                    |                  | 材成                                                                                                    | 材巾                                                                                                    |                                                                                                    | ^                                          | 全壁間の                                                                                                 | コト 開口お                                                         | ・ 開口下 (<br>の<br>の                                                                                     | →抜き間口               |          |
| ルパターン造加<br>四方枠<br>谷ーン<br>村種<br>上枠1<br>上枠2                                                                                                    |                  | 材成<br>(なし)<br>30                                                                                                    | 材巾                                                                                                    | 쾨":                                                                                                    | ^                                          | 全壁間                                                                                                  |                                                                | 0<br>0<br>0<br>0                                                                                      |                     |          |
| ルパターン追加<br>四方枠                                                                                                    |                  | 材成<br>(なし)<br>30<br>(なし)                                                                                                    | 材巾<br>壁厚と                                                                                                    | ត)្រ                                                                                                    | î                                          | 全壁 間                                                                                                 |                                                                | • Ħ□下 ·<br>©<br>♥                                                                                     |                     |          |
| ルパターン追加<br>四方枠<br>均-ン<br>材種<br>上枠1<br>上枠1<br>上枠2<br>這作下地材(上枠下)<br>間性                                                                                                    |                  | 材成<br>(なし)<br>30<br>(なし)<br>30                                                                                                    | 材巾<br>壁厚と                                                                                                    | a:                                                                                                    |                                            | 全壁間                                                                                                  |                                                                | • 8⊓⊤<br>©<br>•                                                                                       |                     |          |
| ルパターン追加<br>四方枠<br>珍ーン<br>材種<br>上枠1<br>上枠2<br>造作下地材(上枠下)<br>割社<br>縦枠<br>したたい地材(下枠・ト)                                                                                                    |                  | 村成<br>(たよし)<br>30<br>(たよし)<br>30<br>(たよし)<br>30<br>(たよし)                                                                                                    | 材巾<br>壁厚と<br>壁厚と                                                                                                    | -<br>อเ<br>อเ                                                                                                  |                                            | 全壁間                                                                                                  |                                                                | * 間□下 ·<br>♥<br>♥                                                                                     | <u>中坊</u> 未開口       |          |
| ルパターン追加<br>四方枠<br>(ターン<br>材種<br>上枠1<br>上枠2<br>遺作下地材(上枠下)<br>間柱<br>繊砕<br>造作下地材(下枠上)<br>下枠1                                                                                                    |                  | 村成<br>(7よし)<br>30<br>(7よし)<br>30<br>(7よし)<br>30<br>(7よし)<br>30                                                                                                    | 村巾<br>壁厚と<br>壁厚と<br>壁厚と<br>壁厚と                                                                                                    | <b>ਚ</b> ੁ<br>ਚੁ<br>ਚੁ<br>ਚੁ                                                                                   |                                            | 全壁間                                                                                                  |                                                                | * 問□下<br>©<br>Ø<br>Ø                                                                                  | <b>≠</b> 抜き開口       |          |
| <mark>レパターン造加<br/>医方枠<br/>分ーン<br/>材種<br/>上称1<br/>上称2<br/>道作下地材(上称下)<br/>間社<br/>磁体<br/>協作下地材(下称上)<br/>下枠1<br/>下枠2</mark>                                                                                                    |                  | 村成<br>(たし)<br>30<br>(たし)<br>30<br>(たし)<br>30<br>(たよし)<br>30<br>(たよし)                                                                                                    | 材巾<br>壁厚と<br>壁厚と<br>壁厚と<br>壁厚と<br>1<br>壁厚と<br>1<br>2<br>2<br>2<br>2<br>2<br>2<br>2<br>2<br>2<br>2<br>2<br>2<br>2                                                   | ਜਹ<br>ਜ਼ਾ<br>ਜਾ<br>ਜਾ                                                                                          |                                            | 全壁 間                                                                                                 | 〕 F 問□れ<br><br>の                                               | ●<br>@<br>@                                                                                           | <b>₽抜<b>大開</b>口</b> |          |
| <mark>レパターン追加<br/>回方枠</mark><br>分子ン<br>材種<br>上枠1<br>上枠2<br>遺作下地材(上枠下)<br>間社<br>磁枠<br>置作下地材(上枠下)<br>同社<br>一株2<br>一株2<br>一株2<br>一株3<br>一株4<br>一株4<br>一株4<br>一株4<br>一株4<br>一株4<br>一株4<br>一株4                                                                                                    |                  | 村成<br>(たし)<br>30<br>(たし)<br>30<br>(たよし)<br>30<br>(たよし)<br>30<br>(たよし)<br>30                                                                                                    | 村巾<br>壁厚と<br>壁厚と<br>壁厚と<br>壁厚と<br>壁厚と<br>壁厚と<br>壁厚を                                                                                                    | ละ<br>ละ<br>ละ<br>ละ                                                                                           |                                            | 全壁間                                                                                                  | □ F 問□れ<br>②                                                   | 0<br>0<br>0<br>0<br>0<br>0<br>0<br>0<br>0<br>0<br>0<br>0<br>0<br>0<br>0<br>0<br>0<br>0<br>0           | <b>≠</b> 抜夫間□       | =        |
| ルパターン:追加<br>図方枠<br>(ターン<br>材種<br>上発1<br>上発2<br>道作下地材(上巻下)<br>間柱<br>職件<br>環路<br>道作下料材(下枠上)<br>下料1<br>下料2<br>方立<br>変会<br>変会                                                                                                    |                  | 村成<br>(方正し)<br>30<br>(方正し)<br>30<br>(方正し)<br>30<br>(方正し)<br>30<br>30<br>(方正し)<br>30<br>30<br>30<br>30<br>30<br>30                                                                                                    | 村巾<br>壁厚と<br>壁厚之<br>壁厚之<br>壁厚之<br>壁厚之<br>壁厚之                                                                                                    | 司じ<br>司じ<br>司じ<br>司じ<br>司じ<br>司じ<br>司じ<br>司じ                                                                   |                                            | 全壁間                                                                                                  | □ F 問□れ<br>③                                                   | 0<br>0<br>0<br>0<br>0<br>0<br>0<br>0<br>0<br>0<br>0<br>0<br>0<br>0<br>0<br>0<br>0<br>0<br>0           | <b>₽</b> 抜き間□       | -        |
| ルパターン:追加<br>四方枠<br>ダターン<br>材種<br>上枠1<br>上枠2<br>造作下約材(上枠下)<br>間柱<br>配幹<br>造作下約材(下枠上)<br>下約<br>方立<br>窓家ぐさ<br>窓会                                                                                                    |                  | 村成<br>(たし)<br>30<br>(たし)<br>30<br>(たし)<br>30<br>(たし)<br>30<br>(たし)<br>30<br>(たし)<br>30<br>(たし)<br>30<br>30<br>30<br>30<br>30                                                                                                    | 材巾<br>壁厚と<br>壁厚と<br>壁厚と<br>壁厚と<br>壁厚に<br>型<br>壁厚に<br>型<br>壁厚に<br>型<br>壁厚に<br>型<br>壁厚に<br>型<br>壁厚に<br>型<br>型<br>型<br>型<br>型<br>型<br>型<br>型<br>型<br>型<br>型<br>型<br>型 | ਰਾ;<br>ਰਾ;<br>ਰਾ;<br>ਰਾ;<br>ਰਾ;<br>ਰਾ;<br>ਰਾ;<br>ਗਾ;                                                           | ^<br>                                      | 全壁間                                                                                                  | ●<br>                                                          | • <b>₹</b> ∩19 <b>#</b><br>• • •<br>• •<br>• •<br>• •                                                 | <b>₽</b> 抜表開口       | 4        |
| <mark>ルパターン:追加<br/>図方枠<br/>図方枠<br/>上枠1<br/>上枠2<br/>道作下地材(上枠下)<br/>間柱<br/>間柱<br/>ご作下地材(下枠上)<br/>下枠2<br/>方立<br/>窓家ぐる<br/>端条</mark>                                                                                                    |                  | <ul> <li>村成、</li> <li>(たし、)</li> <li>30</li> <li>(たし、)</li> <li>30</li> <li>(たし、)</li> <li>30</li> <li>(たし、)</li> <li>30</li> <li>(たし、)</li> <li>30</li> <li>30</li> <l< td=""><td>材巾<br/>壁厚と<br/>壁厚と<br/>壁厚と<br/>壁厚と<br/>壁厚に<br/>一<br/>壁厚に<br/>一<br/>壁厚に<br/>一<br/>壁厚に<br/>一<br/>壁<br/>壁<br/>一<br/>一<br/>一<br/>一<br/>一<br/>一<br/>一<br/>一<br/>一<br/>一<br/>一<br/>一<br/>一</td><td>ਜਾ:<br/>ਜਾ:<br/>ਜਾ:<br/>ਜਾ:<br/>ਜਾ:</td><td>^<br/></td><td>全壁間間</td><td>●<br/></td><td>Ф<br/>Ф<br/>Ф<br/>Ф<br/>Ф</td><td>⇒ b.5代目□</td><td>4</td></l<></ul> | 材巾<br>壁厚と<br>壁厚と<br>壁厚と<br>壁厚と<br>壁厚に<br>一<br>壁厚に<br>一<br>壁厚に<br>一<br>壁厚に<br>一<br>壁<br>壁<br>一<br>一<br>一<br>一<br>一<br>一<br>一<br>一<br>一<br>一<br>一<br>一<br>一          | ਜਾ:<br>ਜਾ:<br>ਜਾ:<br>ਜਾ:<br>ਜਾ:                                                                                | ^<br>                                      | 全壁間間                                                                                                 | ●<br>                                                          | Ф<br>Ф<br>Ф<br>Ф<br>Ф                                                                                 | ⇒ b.5代目□            | 4        |
| N/(ターン:金加<br>図方枠<br>(図方枠<br>13/3-ン<br>14/3                                                                                                    |                  | 村成<br>(ゲルー)<br>30<br>(ケルー)<br>30<br>(ケルー)<br>30<br>(ケルー)<br>30<br>(ケルー)<br>30<br>(ケルー)<br>30<br>30<br>30<br>30<br>30<br>30<br>30                                                                                                    | 材巾<br>壁厚と<br>壁厚と<br>壁厚と<br>壁厚と<br>壁厚と<br>壁厚と<br>壁厚と<br>壁厚と                                                                                                    | ਰ<br>ਰ<br>ਰ<br>ਰ<br>ਰ<br>ਰ<br>ਰ<br>ਰ<br>ਰ<br>ਰ<br>ਰ<br>ਰ<br>ਰ<br>ਰ<br>ਰ<br>ਰ<br>ਰ<br>ਰ<br>ਰ                    | ^<br>><br>>                                | 全段間に                                                                                                 | ©<br>©                                                         | 0<br>0<br>0<br>0<br>0<br>0<br>0<br>0<br>0<br>0<br>0<br>0<br>0<br>0<br>0                               |                     |          |
| N/(タ-ン-追加<br>図方枠<br>図方枠<br>上称1<br>上称2<br>通作下時刻(上称下)<br>間件<br>開作<br>下称2<br>方立<br>次文<br>ななくさ<br>ざなく<br>ななく<br>、<br>、<br>、<br>、<br>、<br>、<br>、<br>、<br>、<br>、<br>、<br>、<br>、                                                                                                    | ži 40            | 村成<br>(すよし)<br>30<br>(すよし)<br>30<br>(すよし)<br>30<br>(すよし)<br>30<br>30<br>30<br>30<br>30<br>30                                                                                                    | 村巾<br>壁厚石<br>壁厚石<br>壁厚石<br>壁厚石<br>壁厚石<br>壁厚石<br>壁厚石<br>壁厚石<br>壁厚石<br>壁厚石                                                                                           | つじ<br>つじ<br>つじ<br>つじ<br>つじ<br>つじ<br>つじ<br>つじ<br>つじ<br>つじ<br>つじ<br>つじ<br>つじ<br>つ                                | ◆<br>→<br>→                                | <u>全段</u> 開口<br>::<br>:<br>:<br>:<br>:                                                               | □ F 問□れ                                                        |                                                                                                    |                     | E        |
| N/ターン:追加     (ターン)     (ターン)     (ターン)     (ターン)     (ターン)     (内容)     (日本)     (日本) | 等級               | ₹15\$           (*±)           30           (*±)           30           (*±)           30           (*±)           30           (*±)           30           (*±)           30           30           (*±)           30           30           30           30           30           30           30           30           30                                                                                                    |                                                                                                    | 可じ<br>可じ<br>可じ<br>可じ<br>可じ<br>可じ<br>可じ<br>可じ<br>可じ<br>でし<br>でし<br>でし<br>でし<br>でし<br>でし<br>でし<br>でし<br>でし<br>でし | ★/約<br>★/約                                 | 全部 間(<br>)<br>;<br>;<br>;<br>;<br>;<br>;<br>;<br>;<br>;<br>;<br>;<br>;<br>;<br>;<br>;<br>;<br>;<br>; | □ F 問□n<br>①<br>①<br>①<br>①<br>①<br>①<br>①<br>①<br>①<br>①      | ● 問□下 ·<br>●<br>●<br>●<br>●<br>●<br>●                                                                 | ↓1法支付日<br>● 現場施工    |          |
|                                                                                                    | 等級               | #16%         (/\$i\].)         30           (/\$i\].)         30         (/\$i\].)           30         (/\$i\].)         30           (/\$i\].)         30         30           30         30         30           30         30         30           30         30         30                                                                                                    | 財       壁厚       壁厚       壁厚       壁厚       壁厚       壁厚       壁厚       壁厚       壁厚       壁厚       壁厚       壁厚       夏       夏       第       1                      | <b>司</b> じ<br>可可じ<br>可可じ<br>可可じ<br>可<br>で<br>で<br>で<br>で<br>で<br>で<br>で<br>で<br>で<br>で<br>で<br>で               | ↑周<br>へ<br>、<br>、<br>、<br>、<br>、<br>、<br>、 | 全部 開口<br>::<br>:<br>:<br>:<br>:<br>:<br>:<br>:<br>:<br>:<br>:<br>:<br>:<br>:<br>:<br>:<br>:<br>:     | □ F 閉□1<br>③<br>④<br>→<br>→<br>→<br>→<br>→<br>→<br>→<br>→<br>→ | 田口下 0     の     の     の     の     の     の     の     の     の     の     の     の     の     の     の     の | ±北法間□<br>●<br>現場施工  |          |
|                                                                                                    | 菊級               | 村広<br>(大はし)<br>30<br>(大はし)<br>30<br>(大はし)<br>30<br>30<br>30<br>30<br>30<br>30                                                                                                    | 材巾       壁厚と       壁厚と       壁厚と       壁厚と       壁厚と       9                                                                                                    | 可じ<br>可じ<br>可じ<br>可じ<br>可じ<br>可じ<br>可じ<br>可じ<br>可じ<br>可じ                                                       | ↑.週<br>へ<br>、<br>、<br>、<br>、               | 全部 間<br>日<br>日<br>日<br>日<br>日<br>日<br>日<br>日<br>日<br>日<br>日<br>日<br>日<br>日<br>日<br>日<br>日<br>日<br>日  | ●<br>                                                          |                                                                                                    | +比法問□ ● 现场施工        | -        |

| 壁パネルパターン編集                                                                                                    |                                                                                                    |                  | ×      |
|----------------------------------------------------------------------------------------------------|----------------------------------------------------------------------------------------------------|------------------|--------|
| 名称<br>四方枠<br>枠材パターン                                                                                                    |                                                                                                    | 全壁 開口上 開口横 開口下 中 |        |
| 村種     ④ 間柱     ⑤ 満作工地は(下共)     ⑦ 下件     ⑦ 下件     ⑥ 満作工地は(下共)     ⑦ 下件     ⑥ 満作工地は(下共)     ⑦ 下件     ⑥ 満す     ⑦ 忘す     ⑦ 忘す     ⑦ 忘す     ⑦ 忘す     ⑦ 忘す     ⑦ 忘す     ⑦ 忘す     ⑦ 忘す     ⑦ 忘す     ⑦ 赤立     ⑦ 忘す     ⑦ 示     ⑦ 示     ⑦ 示     ⑦ 示     ⑦ 示 | 材成     材巾       30     壁厚と同じ       30     壁厚と同じ       30     壁厚と同じ       30     壁厚と同じ       30     壁厚と同じ       30     壁厚と同じ       30     壁厚と同じ       30     壁厚と同じ       30     壁厚と同じ |                  | •<br>• |
| 樹種                                                                                                    | <br>  等級 厚さ 納 種類 外周                                                                                                    |                  | 現場施工   |
| 表 構造用合板                                                                                                    | 特類 9 大壁 釘 CNE                                                                                                    | 0@100 CN50@200   |        |
| 編集 追加                                                                                                    | 削豚余                                                                                                    |                  |        |

- 1 枠材パターンの材種を選択します。
- 2 選択した材種が赤ラインで表示されます。
- 3 材成、材巾の寸法を設定します。

| ・<br>オバター     | <u>ー///</u> ン |    |              |        |      |    |          | 土至 1用L   | J_L   1#JLJ12    |          |                  |      |
|---------------|---------------|----|--------------|--------|------|----|----------|----------|------------------|----------|------------------|------|
| 材種            | -             |    | 材成           | 杉      | 巾    |    | ^        |          |                  |          |                  | キャンセ |
| ) 上枠1         |               |    | (なし)         |        |      |    |          | -        | 1                |          |                  |      |
| ) 上枠2         | 2             |    | 30           | 髶      | 厚と同  | 5  |          |          |                  |          |                  |      |
| 造作            | F地材(上枠下)      |    | (なし)         |        |      |    |          |          |                  |          |                  |      |
| 間柱            |               |    | 30           | 髶      | 瞑と同  | 5  |          |          |                  |          |                  |      |
| 縦枠            |               |    | 30           | 髶      | 瞑と同  | 5  |          | _        | <sup>``</sup> `` |          |                  |      |
| 〕造作           | 下地材(下枠上)      |    | (なし)         |        |      |    | _        |          |                  | jing     |                  |      |
| ト祥            |               |    | 3U<br>Ztor A | 툨      | 関と同  | Ü  |          | -        |                  |          |                  |      |
| / 11/1/F2     | -             |    | 90           | B      |      |    |          |          |                  | 0        |                  |      |
| / カエ<br>/ 安ま/ | 'ā            |    | 30           | 5<br>8 | 呼く同  |    |          |          | ٩                | 0        |                  |      |
| ) 空台          |               |    | 30           |        | 「中国」 |    | ×        | G        |                  | <b>Ø</b> | ି <mark>ତ</mark> |      |
| 編集            |               |    |              |        |      |    | >        | Ċ        |                  | 0        |                  |      |
| 反バター          | 2             |    |              |        |      | 1  | 1        |          |                  |          |                  |      |
|               | 樹種            | 等級 |              | 厚さ     | 納    | 種類 | 外周       | 中通       | 対横               | 対柱       | 現場施工             |      |
|               | 構造用合板         | 特類 |              | 9      | 大壁   | 釘  | CN50@100 | CN50@200 | -                | -        |                  |      |
|               |               |    |              |        |      |    |          |          |                  |          |                  |      |

④ 各使用箇所で使用されている材種は共通の寸法になります。

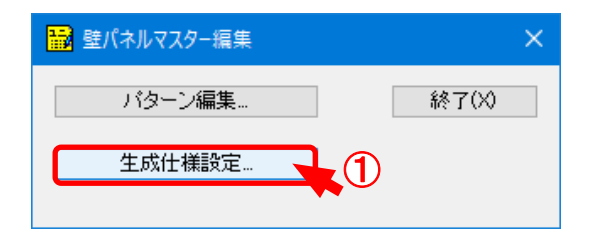

編集(E)...

追加(A)…

削除(D)

⊐Ľ−(C)...

インボート(D... エクスポート(F)...

I

2

OK キャンセル

7

👪 壁パネル生成マスター編集

NE建設仕様

名前 A仕様

NEホーム

#### ■生成仕様設定

パータン編集で登録した壁パネルパターンを 仕様ごとに登録します。

1 「生成仕様設定」をクリックします。

- ②「追加」をクリックし、仕様を追加します。
- 3 仕様名を入力し、「OK」をクリックします。

| イル生成性体イ    | 79-                 |                                                                                                    |    |                 |            |        |     |         |
|------------|---------------------|----------------------------------------------------------------------------------------------------|----|-----------------|------------|--------|-----|---------|
| 兼名称 At     | 仕様                  |                                                                                                    |    |                 |            |        | - 1 | OK      |
| レーブ 標      | (準バター)              | у<br>У                                                                                                    | ~  |                 |            |        | [   | キャンセル   |
| 18         | 枠材バタ                | シューン                                                                                                    |    |                 | ~          |        | L   |         |
|            | <u>伴付ハス</u><br>準バター | - /変更<br>/                                                                                                    |    |                 | <b>4</b> ) |        |     |         |
| 階 2階 N     | Eサンプル<br>F建設パネ      | パターン<br>山                                                                                                    |    |                 | J          |        |     |         |
|            |                     | 10                                                                                                    |    |                 |            |        | l   | 壁倍率追加   |
| 外壁         |                     |                                                                                                    | 外  | ₿               |            |        |     |         |
|            |                     | ###.25 5.                                                                                                    | Pr | · 5 /_2         | P#/mate    |        | 1 [ | 階変更コピー… |
| 壁2/1フ      | 望信华                 | 生成バターノ                                                                                                    | 별  | 847             | 壁信半        | 生ぬハメーノ |     |         |
| 全壁         | なし                  |                                                                                                    | 12 | 壁               | なし         |        |     |         |
| 腰壁         |                     |                                                                                                    | 朋  | 壁               |            |        |     |         |
| <b>垂</b> 壁 |                     |                                                                                                    | 里  | 壁               |            |        |     |         |
| 開口上        |                     |                                                                                                    | 1¥ |                 |            |        |     |         |
|            |                     |                                                                                                    | I# |                 |            |        |     |         |
| 開日復        |                     |                                                                                                    | 開  | 旧信              |            |        |     |         |
| 全壁(小屋)     |                     |                                                                                                    | Ξ  | [堑(小座)          |            |        |     |         |
|            |                     |                                                                                                    |    |                 |            |        |     |         |
| 内壁         |                     |                                                                                                    |    |                 |            |        |     |         |
| 壁々イブ       | 壁倍率                 | 生成パターン                                                                                                    |    | 編集( <u>E</u> ). |            |        |     |         |
|            | 21                  | and the second second second second second second second second second second second second second second second |    |                 |            |        |     |         |
| 土兰         | (a.U                |                                                                                                    |    | 削除( <u>D</u> )  |            |        |     |         |
| 加支当主       |                     |                                                                                                    |    |                 |            |        |     |         |
| 亜壁         |                     |                                                                                                    |    | ⊐Ľ-(C           | )          |        |     |         |
| 명미도        |                     |                                                                                                    |    |                 |            |        |     |         |
|            |                     |                                                                                                    |    | 貼り付け(P          | P)         |        |     |         |
| (케티)(종     |                     |                                                                                                    |    |                 | _          |        |     |         |
| 王童(小童)     |                     |                                                                                                    |    |                 |            |        |     |         |
|            |                     |                                                                                                    |    |                 |            |        |     |         |

「グループ」をクリックし、「パターン編
 集」で登録したパターンを選択します。

| 『ネル生成仕様マ | 779-   |                                               |                                                                                                    |      |        |            |
|----------|--------|-----------------------------------------------|----------------------------------------------------------------------------------------------------|------|--------|------------|
| 様名称 A    | 仕様     |                                               |                                                                                                    |      |        | OK         |
| レーブ 標    | 準バターン  | ,                                             | $\sim$                                                                                                    |      |        | キャンセル      |
|          |        |                                               |                                                                                                    |      |        |            |
| Ptt ant  |        |                                               |                                                                                                    |      |        |            |
| 21皆      | 部皆     |                                               |                                                                                                    |      |        | 提供在本站 ethn |
|          |        |                                               |                                                                                                    |      |        | 至10千垣加     |
| 外壁       |        |                                               | 外部                                                                                                    |      |        |            |
| 壁タイブ     | 壁倍率    | 生成パターン                                        | 壁タイプ                                                                                                    | 壁倍率  | 生成パターン | 階変更コピー…    |
| 全壁       | ಡು 🌔   | 四方枠                                           | 全壁                                                                                                    | なし   |        |            |
| 腰壁       |        | 四方枠                                           | 腰壁                                                                                                    |      |        |            |
| 垂壁       |        | 四方枠                                           | 垂壁                                                                                                    |      |        |            |
|          |        |                                               | 開口上                                                                                                    |      |        |            |
| 間口横      | 壁パネルパタ | 7ーン編集【外壁:開口上】                                 |                                                                                                    |      | ×      |            |
| 全壁(小屋)   | 壁倍率    |                                               |                                                                                                    | ОК   |        |            |
|          | 壁パネル   | 四古办                                           |                                                                                                    |      |        |            |
|          | ±/100  |                                               |                                                                                                    | キャノセ |        |            |
| 内壁       |        | 四方枠(上枠2枚)大壁両面0<br>四方枠(上枠2枚)大壁両面0<br>四方枠(受材両側) |                                                                                                    |      |        |            |
|          |        |                                               |                                                                                                    |      |        |            |
| 壁タイブ     | 壁倍率    | 生成四方枠大壁片面0.0倍                                 | ₩ <del>,</del> ₩ <del>,</del> ₩, €/                                                                             |      |        |            |
| 全壁       | なし     | 四方枠真壁向面5.0倍                                   | 50 肖耶金(D)                                                                                                    |      |        |            |
| 腰壁       |        | 四方枠真壁片面2.5倍                                   | 50                                                                                                    |      |        |            |
| 포또       |        | 四方枠真壁片面3.3倍                                   | Ľ−(C                                                                                                    | )    |        |            |
|          |        | 逆下型(受材両側)                                     |                                                                                                    |      |        |            |
| 開口横      |        | 送上影大壁両面5.0倍                                   | 貼り付け()                                                                                                    | °)   |        |            |
| 全壁(小屋)   |        | 迎口空入壁方面0.0倍(受材)<br>逆口型大壁片面0.0倍(受材片            | 18                                                                                                    |      |        |            |
|          |        | 速1型入壁方面0.0倍<br>速1型大壁片面2.5倍(受材両                | (the second second second second second second second second second second second second second second second s |      |        |            |
|          |        | ·····································         | 189                                                                                                    |      |        |            |
|          |        | 逐1型大壁片面3.7倍<br>逆山型大壁片面0.0倍                    | J                                                                                                    |      |        |            |
|          | -      |                                               |                                                                                                    |      |        |            |

④ 壁パネルの生成パターンを設定します。選択したグループに登録された「生成パターン」から選択できます。

| 1/ネル生成仕様マスター<br>土穂名称 A仕様<br>ブルーブ 種類パターン |                                                                                                    | ×<br>・<br>・<br>・<br>*・ンセル<br>※各階への登録は、「階変更コピー」を使用 |
|-----------------------------------------|----------------------------------------------------------------------------------------------------|---------------------------------------------------|
| 18話 28話 38話                             | L1 42                                                                                                    | 必要な階にコピーします。                                      |
| Time                                    | アロッ            登会です         登録         なし、         登録         登録             登録             登録             部回し上             間□し上             間□した             部回した             部回した             部回した             部回した             部回した             部回した             部回した             部回した             部回した             部回した             部回した             部回した             部回した             部回した             第回の            ・         ・         ・ |                                                   |